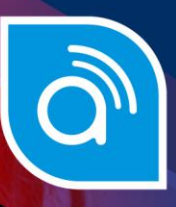

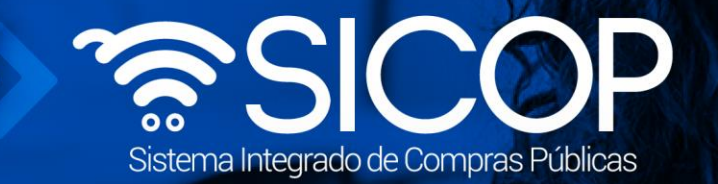

## Manual inicio de sesión en SICOP

| DIRE                     | DIRECCIÓN DE OPERACIONES<br>SICOP |                     |  |  |  |
|--------------------------|-----------------------------------|---------------------|--|--|--|
| Elaborado por:           | Revisado por:                     | Aprobado por:       |  |  |  |
| Firma                    | Firma                             | Firma               |  |  |  |
| Guisselle López Rubí     | Guiselle López Rubí               | Guiselle López Rubí |  |  |  |
| Código: P-PS-060-10-2012 | Versión: 02                       | Diciembre 2023      |  |  |  |

www.sicop.go.cr

😥 www.racsa.go.cr 💆 f in 🛛 🗖 Racsa\_cr

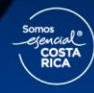

| Hagamos el<br>futuro juntos | Manual inicio sesión en SICOP |                          |             |               |
|-----------------------------|-------------------------------|--------------------------|-------------|---------------|
|                             |                               | Código: P-PS-060-10-2012 | Versión: 02 | Página 1 de 4 |

## 1. Ingreso al sistema e inicio de sesión

- Por el navegador Google Chrome, ingresar a la dirección electrónica: <u>www.sicop.go.cr</u>
- Para continuar se pulsa el botón "Inicio de Sesión".

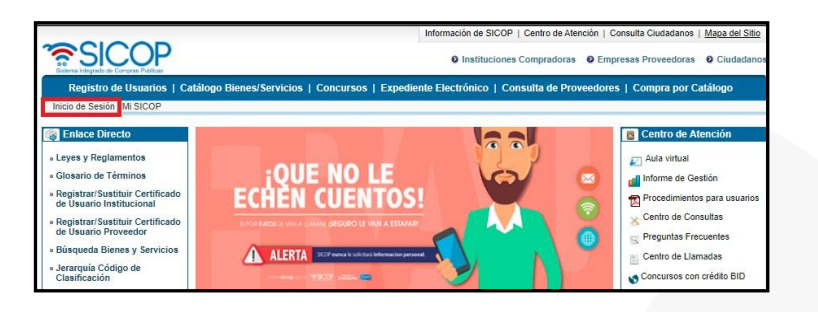

• Seguidamente se oprime el botón "Inicio de Sesión".

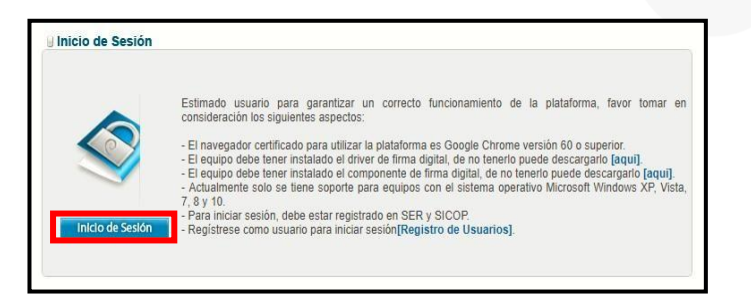

• Para continuar se digita el número de pin y pulsa el botón "Validar".

| aspectos /        | Autenticación                        |             |     | <u> </u> |
|-------------------|--------------------------------------|-------------|-----|----------|
| a utilizar la pla | 💿 🕪 Tarjeta 🔾 🚢 Archivo              | 0           |     |          |
| do al driver de   | Por favor seleccione el certificado: |             |     |          |
| do el compone     | VIVIANA MARCELA OBANDO CHAVES V      |             |     |          |
| eupone para e     |                                      |             |     |          |
| tar registrado e  |                                      |             | 14  |          |
| re iniciar sesió  | Pin: ····                            | Validar Cer | rar |          |

 Sistema inicia el proceso de validación de su firma digital, por tanto, se debe esperar la confirmación.

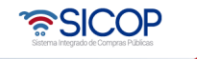

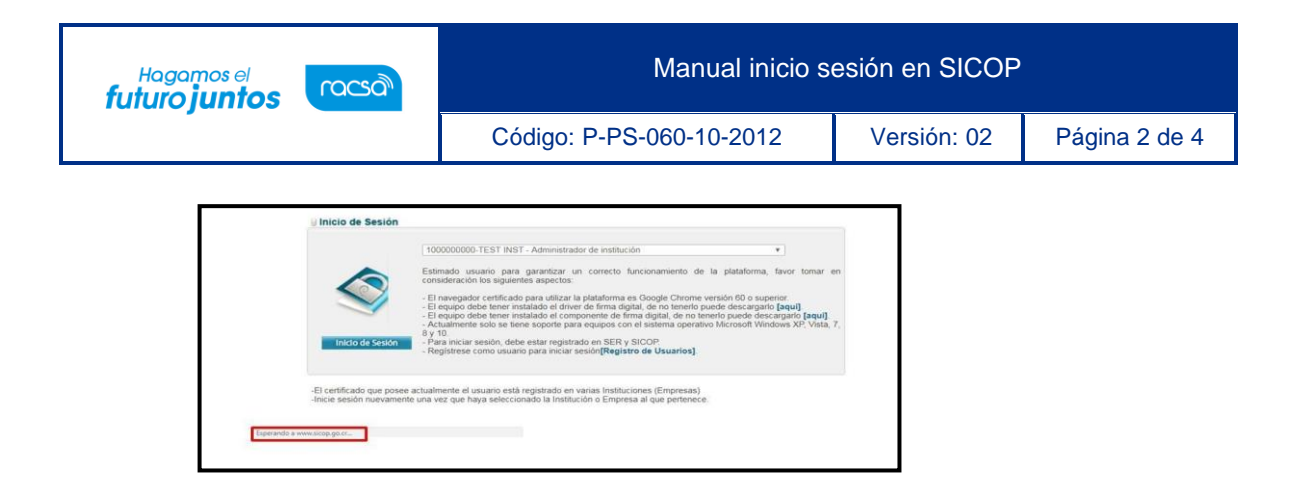

• Con este paso finalizamos la explicación del cómo iniciar sesión en SICOP.

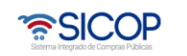

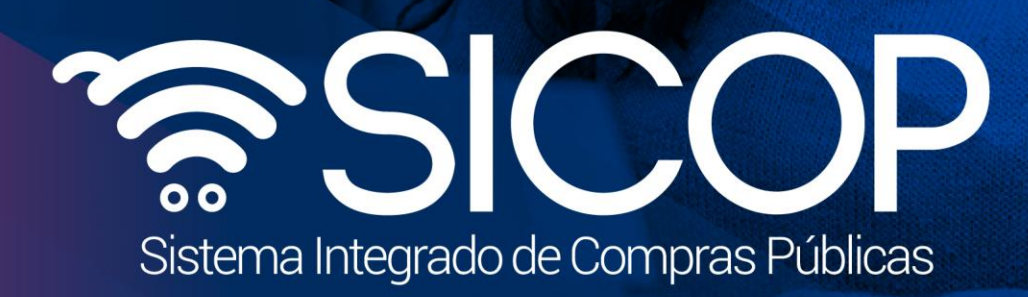

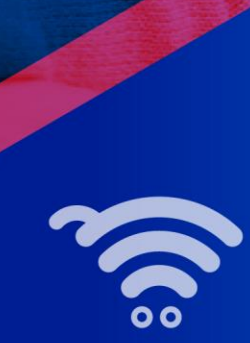

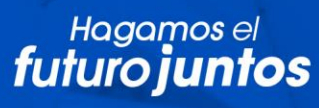

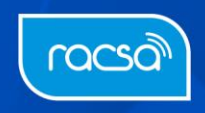